# How do I recharge for my student ?

# كيف يمكنني إعادة شحن البطاقة لتلميذي؟

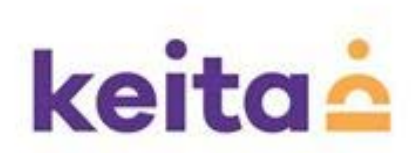

## Signing up with keita تسجيل الدخول مع كيتا

#### keita.ae

🐑 Call us 800 keita 📴 career at keita. 🔝 gallery. 🚖 company profile. 😊 student/staff card. login

### keita

#### about keita. our philosophy. our services. our menus. our people. how to reach us.

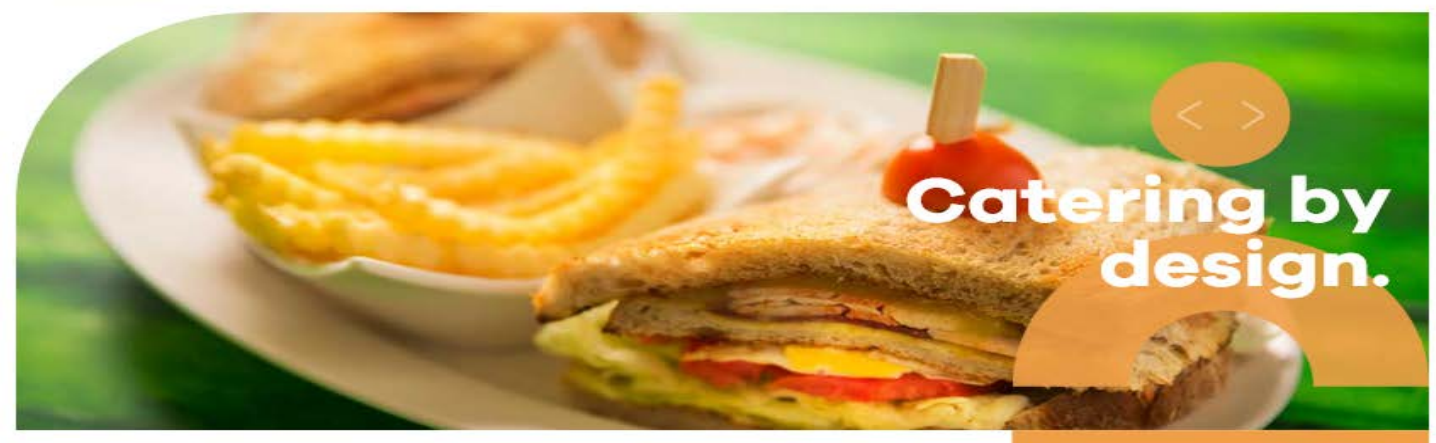

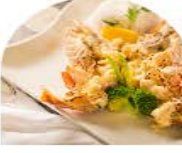

corporate catering.

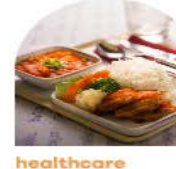

healthcar catering.

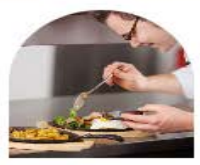

education catering.

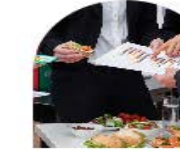

employee catering and dining hall management.

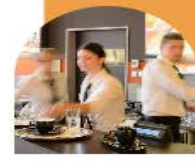

restaurant and café management.

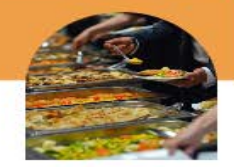

event catering.

https://keita.ae/

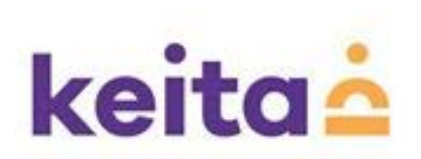

## click on " Student / staff card" إضغط على « بطاقة وجبة التلميذ

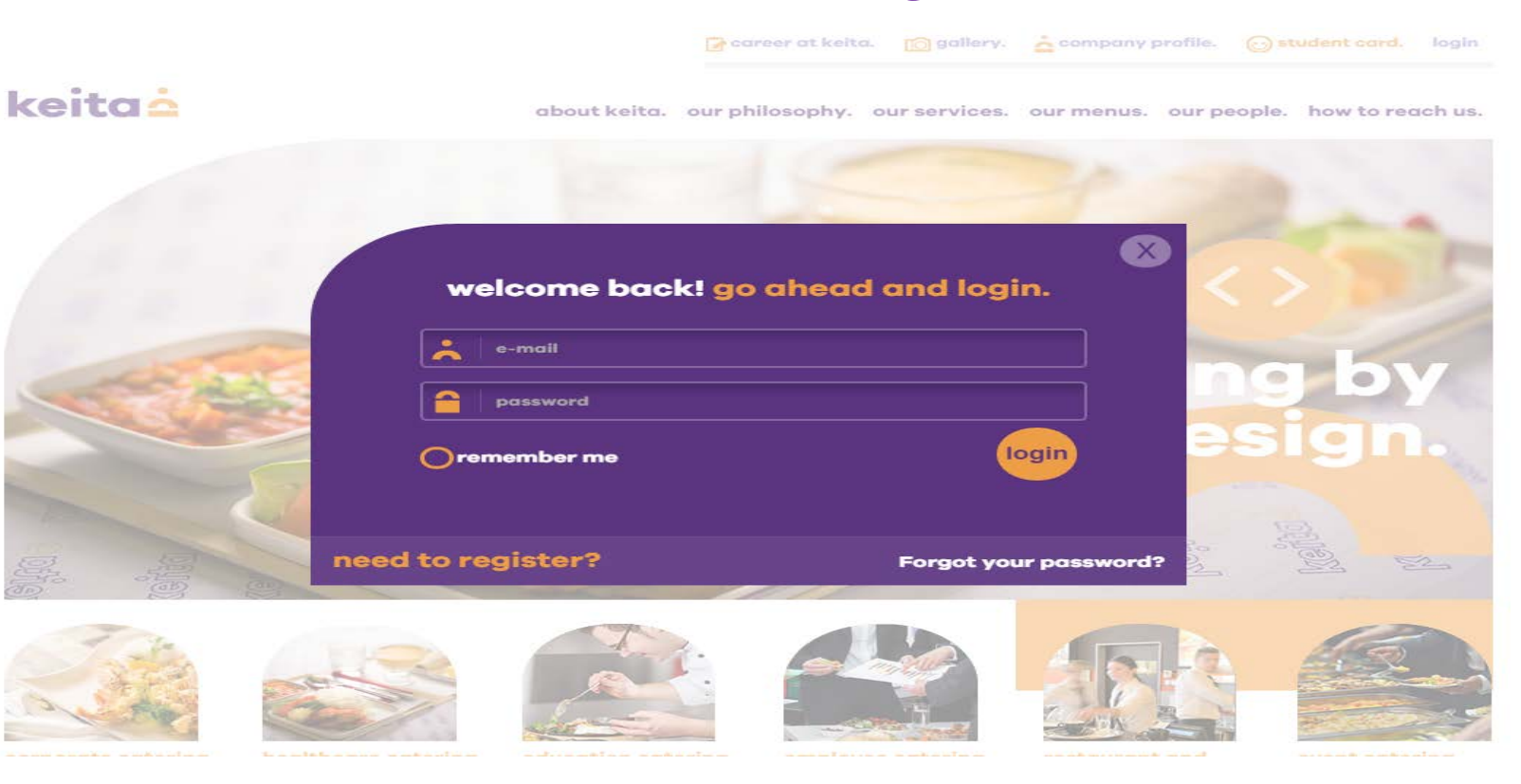

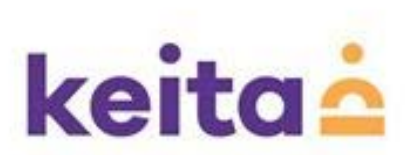

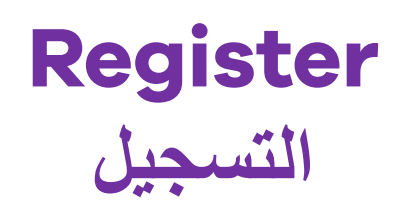

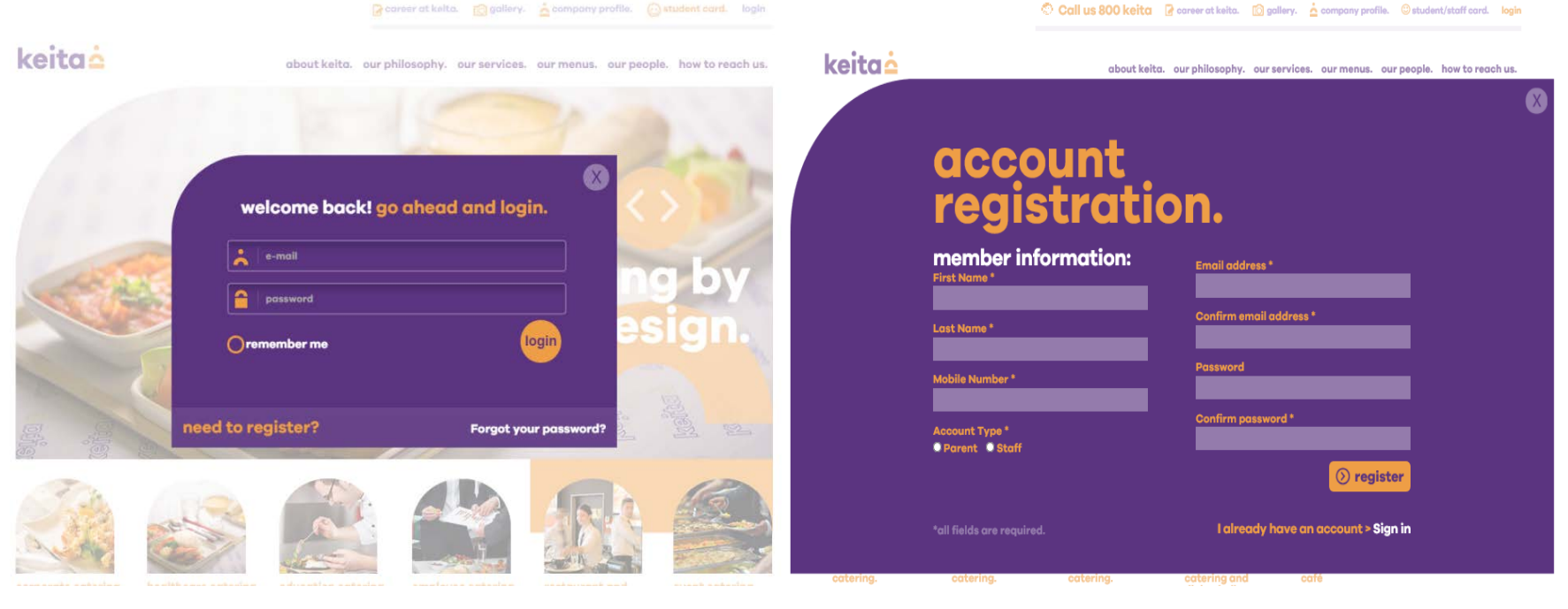

### Click on "need to register?" إضغط على «بحاجة للتسجيل؟»

### Fill all the fields and register إملاً كافة الحقول الفارغة وقم بالتسجيل

### Parent/staff will receive an email for confirmation

سيتلقى الأهل أيميل لتأكيد التسجيل

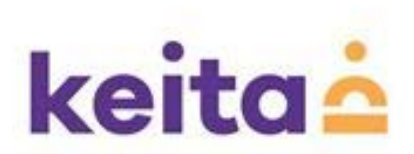

## add a student أضف تلميذ

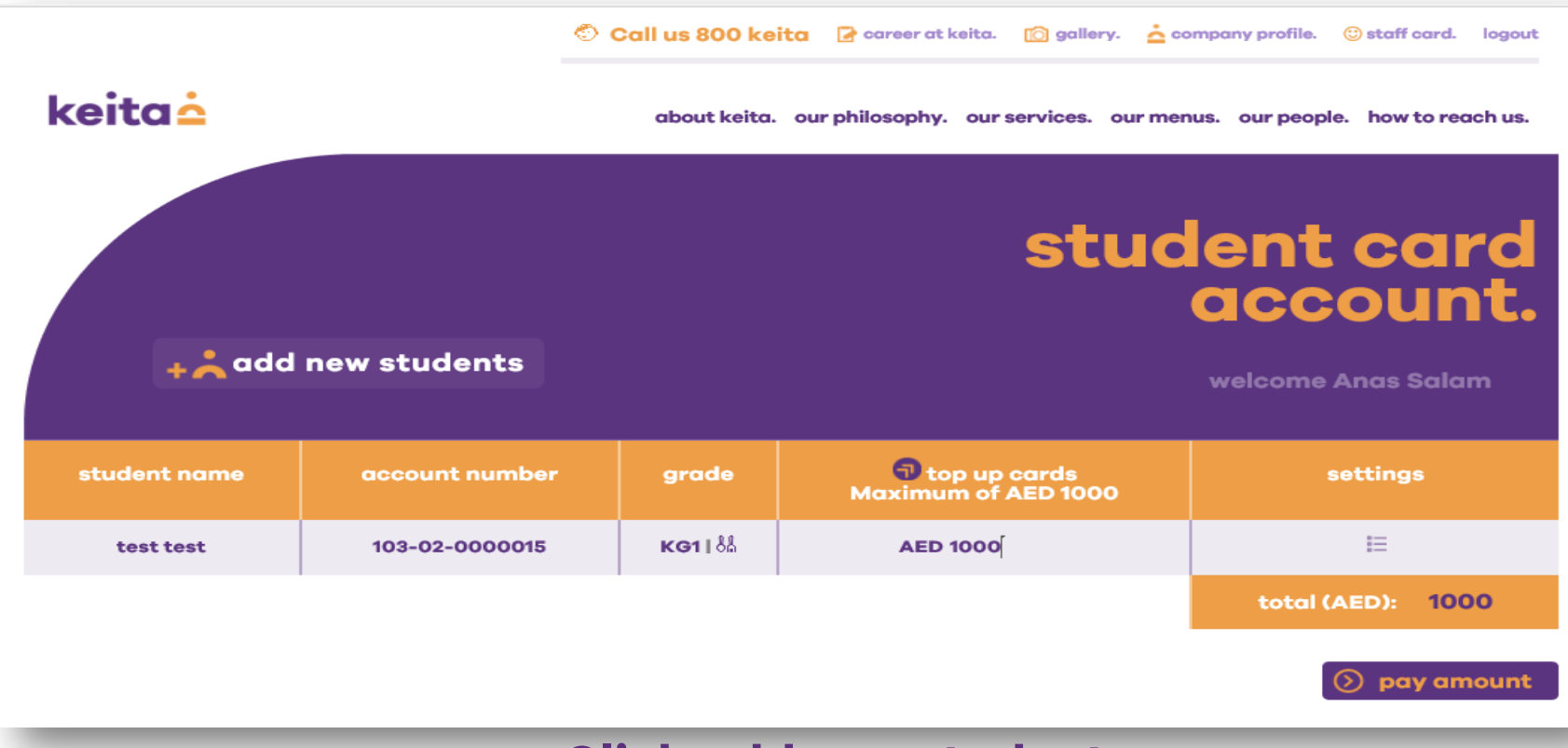

Click add new student إضغط على « إضافة تلاميذ جدد»

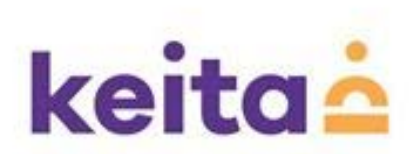

## Student ID registration تسجيل التلميذ

| ③ back to my account | add new<br>students.<br>welcome Nushi Azeez |
|----------------------|---------------------------------------------|
| student information: | account number generator:                   |
| Student First Name   | School name                                 |
| Student Last Name    | Location © please select                    |
| Grade                | Student school ID                           |
|                      | account number 000-00-000000                |
|                      | +Å save                                     |

### Fill the student details and ID number

إملأ المعلومات المتعلقة بالتلميذ ورقم هويتة

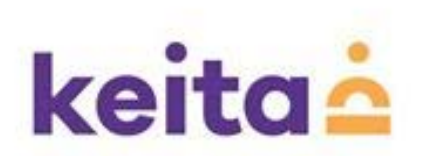

## Student meal card recharge إعادة شحن بطاقة الوجبات المخصصة للتلاميذ

🏷 Call us 800 keita 📝 career at keita. 🔯 gallery. 📩 company profile. 🙂 staff card. logout

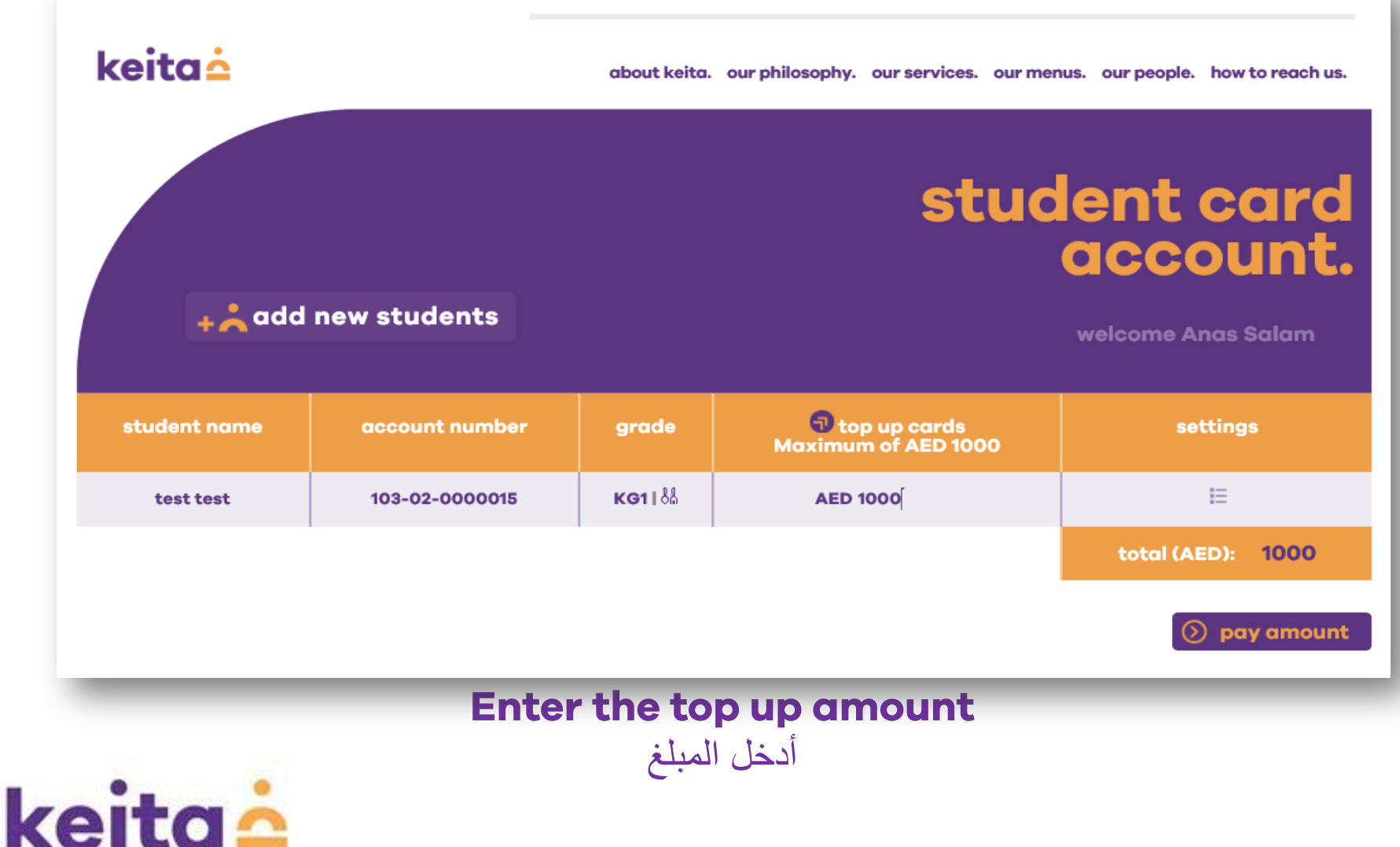

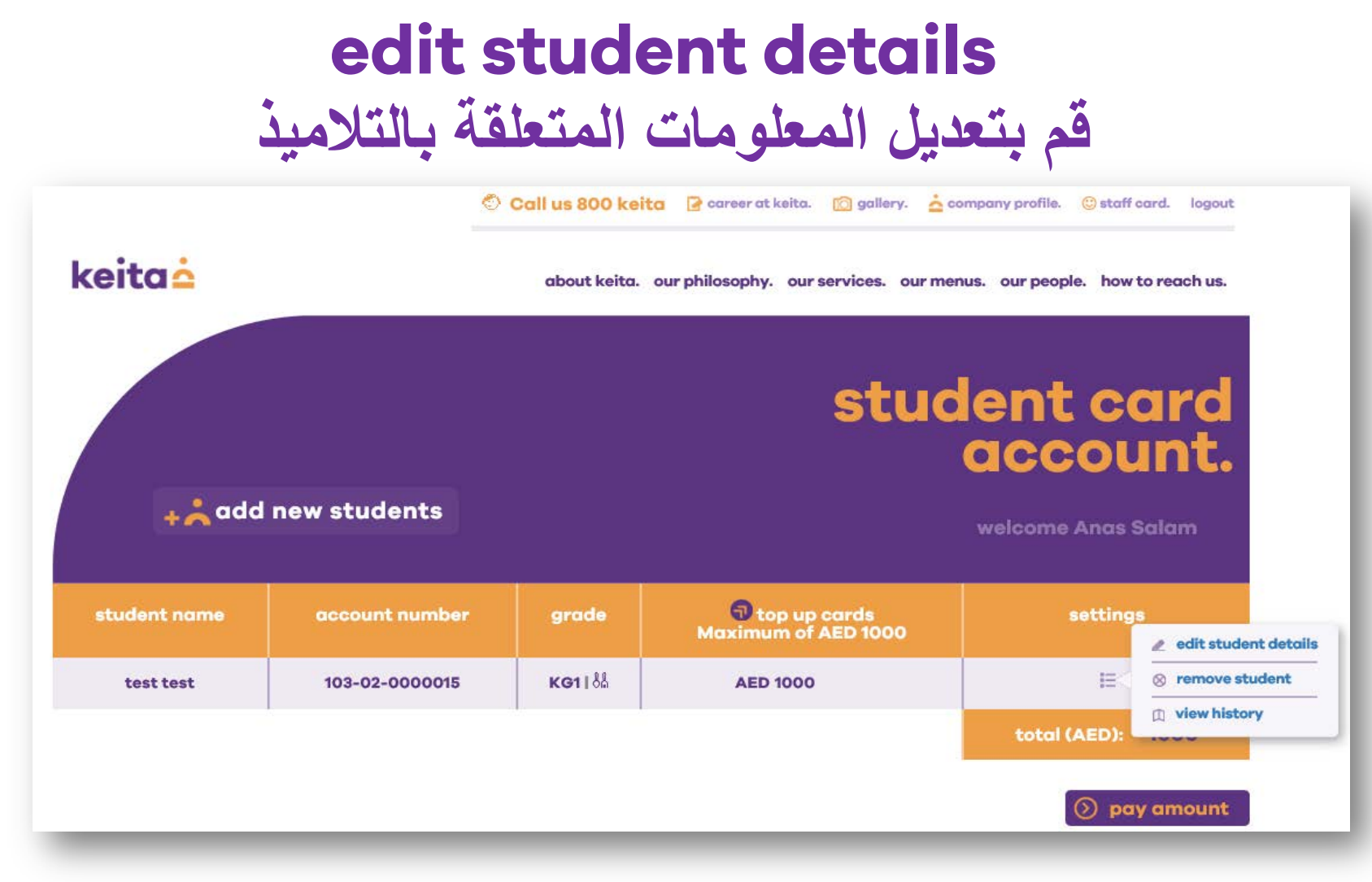

Options for edit student details, remove student and view the recharge history إضغط على خيارات تعديل معلومات التلميذ وإطلع على تاريخ شحن البطاقات الخاصة به

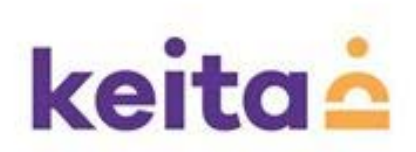

### top up cards ملأ البطاقات

🙄 Call us su v Ketta 🔄 career at ketta. 🔝 gallery. 🔁 company prome. 🖉 stall cara. Togou

about keita. our philosophy. our services. our menus. our people. how to reach us.

### **keita**

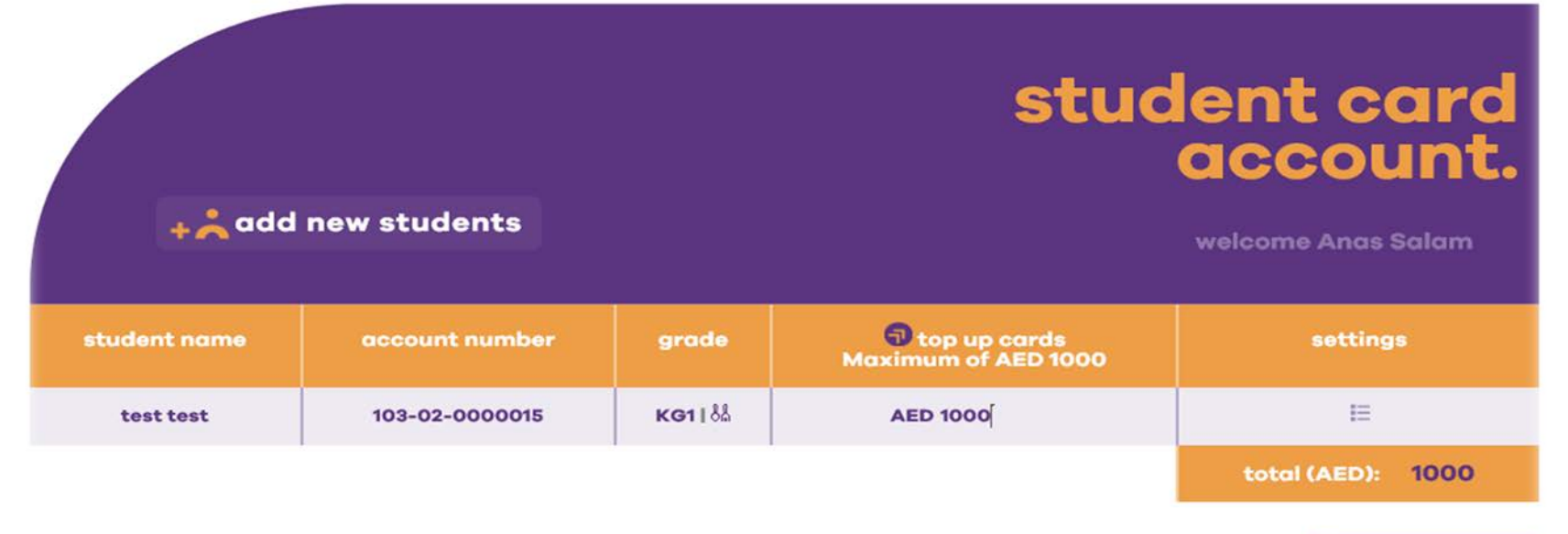

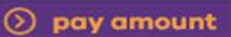

enter the amount and click on "pay amount" to top up the card أدخل المبلغ وإضغط على «إدفع المبلغ» لملأ البطاقة

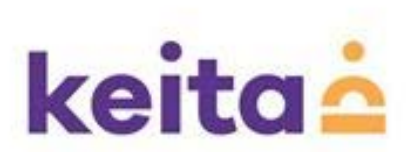

|                                         | top up<br>طاقات                                                                                       | cards<br>ملأ الب          |                                                                                                    |
|-----------------------------------------|----------------------------------------------------------------------------------------------------|---------------------------|----------------------------------------------------------------------------------------------------|
|                                         |                                                                                                    |                           | NETWORK                                                                                             |
| Transaction Details:                    | Merchant Name: KEITA CATERING LLC                                                                     | Order Number: order-afecf | Amount (AED): 1000                                                                                  |
|                                         |                                                                                                    |                           |                                                                                                    |
| 2 Payment Options                       |                                                                                                    |                           |                                                                                                    |
| 2 Payment Options<br>Credit/Debit Cards | · · · · · · · · · · · · · · · · · · ·                                                                 |                           |                                                                                                    |
| 2 Payment Options<br>Credit/Debit Cards | Select Card Type                                                                                      |                           |                                                                                                    |
| 2 Payment Options<br>Credit/Debit Cards | Select Card Type                                                                                      |                           |                                                                                                    |
| 2 Payment Options<br>Credit/Debit Cards | Select Card Type                                                                                      |                           |                                                                                                    |
| 2 Payment Options<br>Credit/Debit Cards | Select Card Type VISA C<br>Credit Card Number<br>Card Holder Name<br>Expiry Date Month                | > Year >                  |                                                                                                    |
| 2 Payment Options<br>Credit/Debit Cards | Select Card Type IVISA C<br>Credit Card Number<br>Card Holder Name<br>Expiry Date Month<br>CVV Number | V Year V                  | CVV number is the 3-digit number found<br>the back of your credit card near the<br>signature panel. |
| 2 Payment Options<br>Credit/Debit Cards | Select Card Type IVISA C<br>Credit Card Number<br>Card Holder Name<br>Expiry Date Month<br>CVV Number | V Year V                  | CVV number is the 3-digit number found<br>the back of your credit card near the<br>signature panel. |

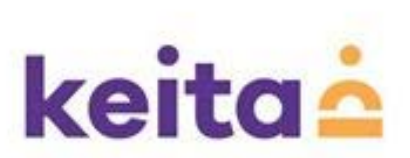

# How do I select menu for my kid?

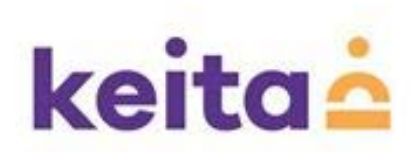

## Selecting the menu

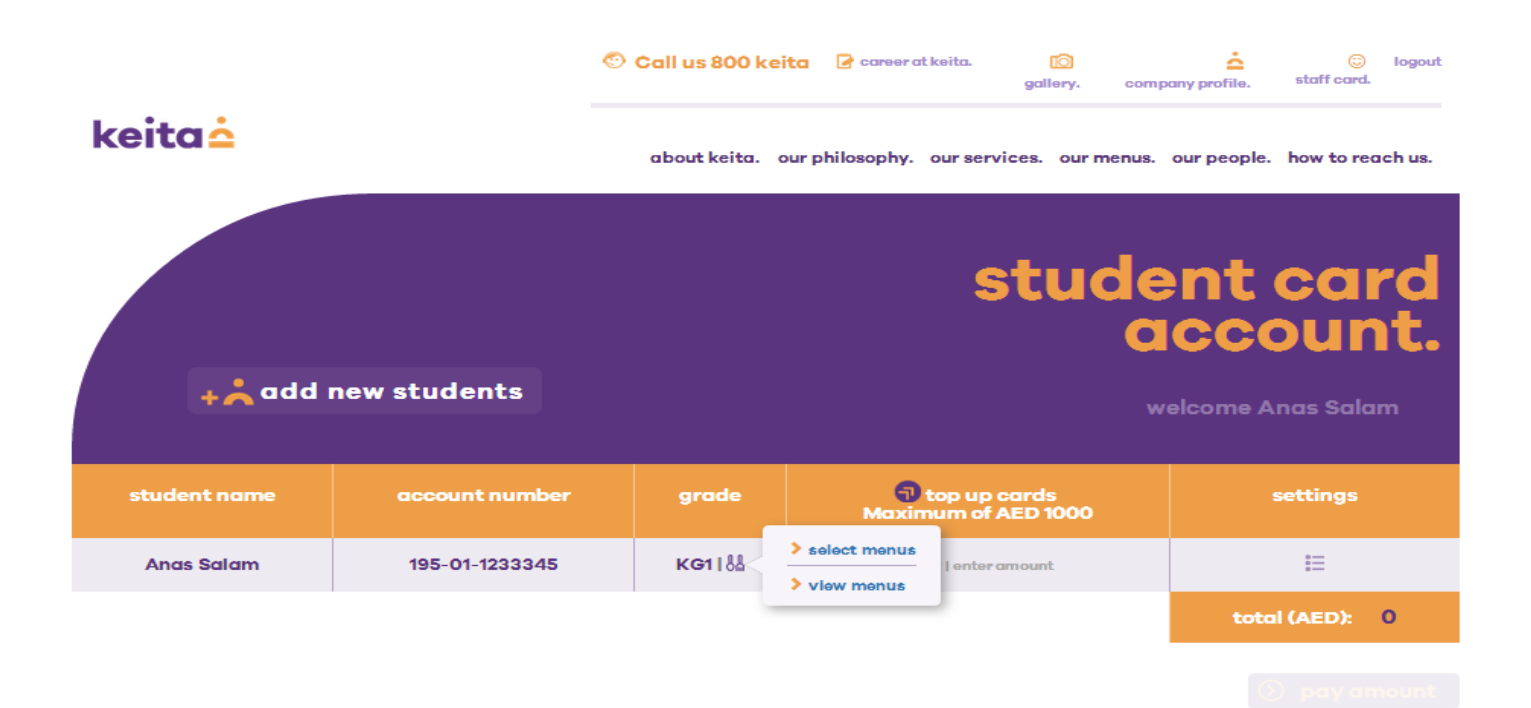

For selecting the menus click >> select menus

To view the selected menu click >> View menus

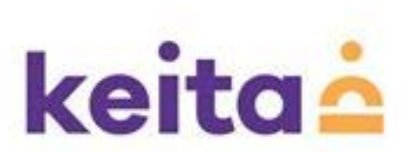

### menu selector

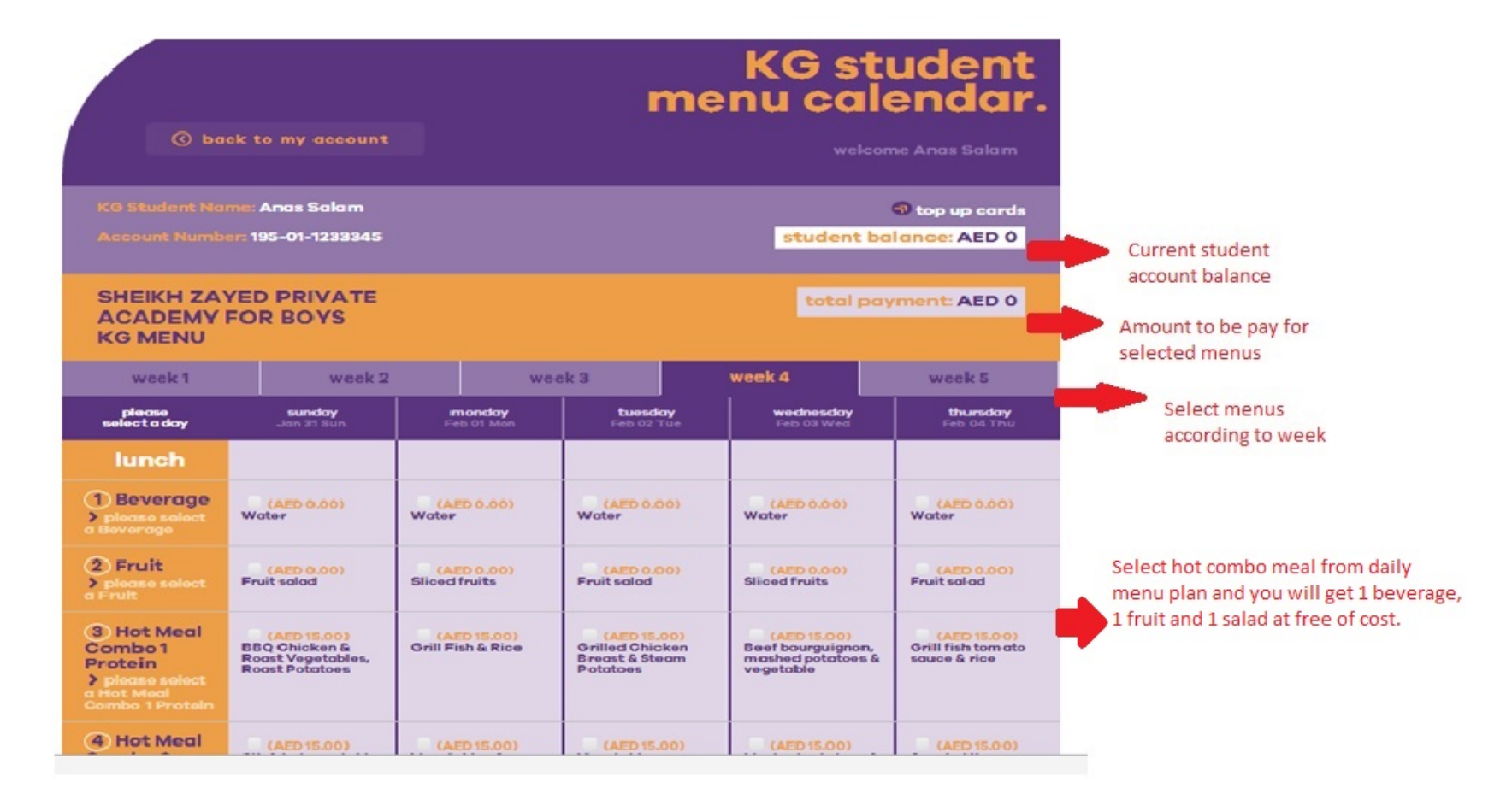

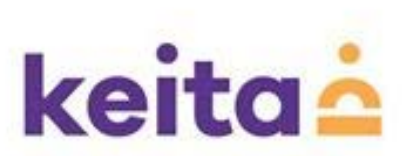

### weekly menu selection screen

| week 1                                                                                                    | week 2                                                              | 2                                        | week 3                                        |                                                               | week 4               |                                                                 | week 5         |                                                                        |
|----------------------------------------------------------------------------------------------------|---------------------------------------------------------------------|------------------------------------------|-----------------------------------------------|---------------------------------------------------------------|----------------------|-----------------------------------------------------------------|----------------|------------------------------------------------------------------------|
| please<br>select a day                                                                                                    | <b>sunday</b><br>Jan 31 Sun                                         | Fe                                       | nonday<br>15 01 Mon                           | tuesde<br>Feb 02 1                                            | <b>uy</b><br>Tue     | Wednesday<br>Feb 03 Wed                                         |                | <b>thursday</b><br>Feb 04 Thu                                          |
| lunch                                                                                                    |                                                                     |                                          |                                               |                                                               |                      |                                                                 |                |                                                                        |
| Beverage     please select     a Beverage                                                                                                    | (AED 0.00)<br>Water                                                 | (Al<br>Water                             | ED 0.00)                                      | (AED 0.0<br>Water                                             | )0)                  | (AED 0.00)<br>Water                                             |                | (AED 0.00)<br>Water                                                    |
| <ul> <li>Fruit</li> <li>&gt; please select<br/>a Fruit</li> </ul>                                                                                                    | (AED 0.00)<br>Fruit solod                                           | (Al<br>Sliced                            | ED 0.00)<br>fruits                            | (AED 0.0<br>Fruit solod                                       | )0)                  | (AED 0.00)<br>Sliced fruits                                     |                | (AED 0.00)<br>Fruit solod                                              |
| <ul> <li>Hot Meal</li> <li>Combo 1</li> <li>Protein</li> <li>Placse select</li> <li>a Hot Meal</li> <li>Combo 1 Protein</li> </ul>                                              | (AED 15.00)<br>BBQ Chicken &<br>Roast Vegetables,<br>Roast Potatoes | (Al<br>Grill Fi                          | ED 15.00)<br>ish & Rice                       | (AED 15.)<br>Grilled Chic<br>Breast & Ste<br>Potatoes         | 00)<br>ken<br>eam    | (AED 15.00)<br>Beef bourguigno<br>mashed potatoe<br>vegetable   | ип,<br>5 &     | (AED 15.00)<br>Grill fish tomato<br>sauce & rice                       |
| <ul> <li>Hot Meal</li> <li>Combo 2</li> <li>Vegetarian</li> <li>&gt; please select</li> <li>a Hot Meal</li> <li>Combo 2</li> <li>Vegetarian</li> </ul>                          | (AED 15.00)<br>Stir fried vegetable<br>& noodles                    | (AF<br>Vegeta<br>spaghe                  | ED 15.00)<br>ables &<br>attis                 | (AED 15.)<br>Vegetable<br>moussaka &                          | 00)<br>i rice        | (AED 15.00)<br>Mashed potatoe<br>vegetable<br>parmentier        | 5 <b>&amp;</b> | (AED 15.00)<br>Spaghetti<br>primavera<br>vegetable no sauce            |
| <ul> <li>Hot Meal</li> <li>Combo 3</li> <li>Sandwich or</li> <li>Wrap</li> <li>please select</li> <li>a Hot Meal</li> <li>Combo 3</li> <li>Sandwich or</li> <li>Wrap</li> </ul> | (AED 15.00)<br>Cucumber &<br>cheese sandwich &<br>yoghurt           | (Al<br>Chicke<br>& yogh                  | ED 15.00)<br>an tikka wrap<br>wrt             | (AED 15./<br>Halloumi ch<br>wrap & yogh                       | 00)<br>Heese<br>Surt | (AED 15.00)<br>Cheese sandwic<br>yoghurt                        | h &            | (AED 15.00)<br>Cucumber &<br>tomato sandwich &<br>yoghurt              |
| 6 salads<br>> please select<br>a salads                                                                                                    | (AED 0.00)<br>Tomato wedges<br>(AED 0.00)<br>Vegetables<br>Crudités | (Al<br>Vegeto<br>Crudit<br>(Al<br>Grateo | ED 0.00)<br>ables<br>és<br>ED 0.00)<br>Logrot | (AED 0.0<br>Vegetables<br>Crudités<br>(AED 0.0<br>Sliced cucu | )0)<br>)0)<br>mber   | (AED 0.00)<br>Vegetables<br>Cruditės<br>(AED 0.00)<br>Com solad |                | (AED 0.00)<br>Vegetables<br>Crudités<br>(AED 0.00)<br>Apple & cucumber |

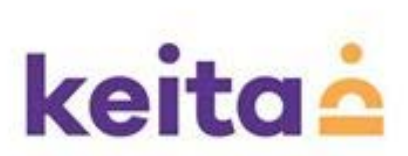

## Weekly menu selection screen

| KG MENU                                                                                                    |                                                                             |                                                                  |                                                                                                    |                                                                                           |                                                                                            |
|----------------------------------------------------------------------------------------------------|-----------------------------------------------------------------------------|------------------------------------------------------------------|----------------------------------------------------------------------------------------------------|-------------------------------------------------------------------------------------------|--------------------------------------------------------------------------------------------|
| week 1                                                                                                    | week 2                                                                      | week 2 we                                                        |                                                                                                    | week 4                                                                                    | week 5                                                                                     |
| please<br>select a day                                                                                                    | <b>sunday</b><br>Jan 31 Sun                                                 | Feb 01 Mo                                                        | on tuesd<br>Feb 02                                                                                                    | ay wednes<br>Tue Feb 031                                                                  | day thursday<br>Wed Feb 04 Thu                                                             |
| lunch                                                                                                    |                                                                             |                                                                  |                                                                                                    |                                                                                           |                                                                                            |
| D<br>Beverage<br>> please<br>select<br>a Beverage                                                                                                    | (AED 0.00)<br>Water                                                         | (AED 0.00)<br>Water                                              | •<br>(AED 0.0<br>Water                                                                                                    | o) (AED 0.0<br>Water                                                                      | 0) (AED 0.00)<br>Water                                                                     |
| Fruit<br>> please<br>select<br>a Fruit                                                                                                    | (AED 0.00)<br>Fruit salad                                                   | •<br>(AED 0.00)<br>Silced fruit                                  | AED 0.0<br>Fruit sak                                                                                                    | 0) (AED 0.0<br>Silced fru                                                                 | 0) (AED 0.00)<br>Fruit salad                                                               |
| <ul> <li>Hot Meal</li> <li>Combo 1</li> <li>Protein</li> <li>please</li> <li>select</li> <li>combo 1</li> <li>combo 1</li> <li>Protein</li> </ul>          | (AED 15.00)<br>BBQ Chloken<br>& Roast<br>Vegetables,<br>Roast<br>Potatoes   | (AED 15.00<br>Grill Fish &<br>Rice                               | ) (AED 15.0<br>Grilled<br>Chicken<br>Bredst &<br>Steam<br>Potatoes                                                                                                    | (AED 15.0<br>Beef<br>bourguig<br>mashed<br>potatoes<br>vegetabl                           | (AED 15.00)<br>Grill fish<br>tomato sauce<br>&<br>e                                        |
| <ul> <li>Hot Meal</li> <li>Combo 2</li> <li>Vegetarian</li> <li>please</li> <li>select</li> <li>d Hot Meal</li> <li>Combo 2</li> <li>Vegetarian</li> </ul> | (AED 15.00)<br>Stir fried<br>vegetable &<br>noodles                         | •<br>(AED 15.00<br>Vegetable:<br>spaghettis                      | ) (AED 15.4<br>Vegetab<br>moussal<br>rice                                                                                                    | ca & CAED 15.0<br>Mashed<br>potatoes<br>vegetabl<br>parment                               | (AED 15.00)<br>Spaghettl<br>& primovera<br>e vegetable no<br>sauce                         |
| S Hot Meal<br>Combo 3<br>Sandwich or<br>Wrap<br>> please<br>select<br>cectodeal<br>cectodeal<br>Sandwich or<br>Wrap                                        | •<br>(AED 15.00)<br>Cucumber &<br>cheese<br>sandwich &<br>yoghurt           | (AED 15.00<br>Chicken<br>tikka wrap<br>yoghurt                   | All Contracts of the second second se | hap<br>t                                                                                  | h & (AED 15.00)<br>Cucumber &<br>to andwich &<br>yoghurt                                   |
| (€) salads<br>> please<br>select<br>a salads                                                                                                    | (AED 0.00)<br>Tomato<br>wedges<br>•<br>(AED 0.00)<br>Vegetables<br>Crudités | (AED 0.00)<br>Vegetables<br>Crudités<br>(AED 0.00)<br>Grated car | AED 0.0<br>Vegetab<br>Crudites<br>(AED 0.0<br>Silced<br>cucumbe                                                                                                    | O)     (AED 0.0)       Vegetab     Crudités       O)     (AED 0.0)       tr     Corn sale | 0) (AED 0.00)<br>Vegetables<br>Crudités<br>0) (AED 0.00)<br>ad Apple &<br>cucumber<br>addd |
|                                                                                                    |                                                                             |                                                                  |                                                                                                    | reset                                                                                     | confirm order                                                                              |

after completing the selection >> confirm order if you want to change >> Reset

keita

# For Supports: Toll free customer service number: 800-KEITA (53482)

# Customer support mail: info@keita.ae

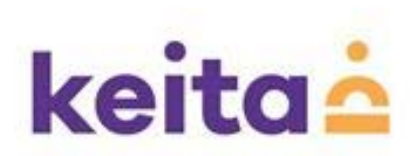